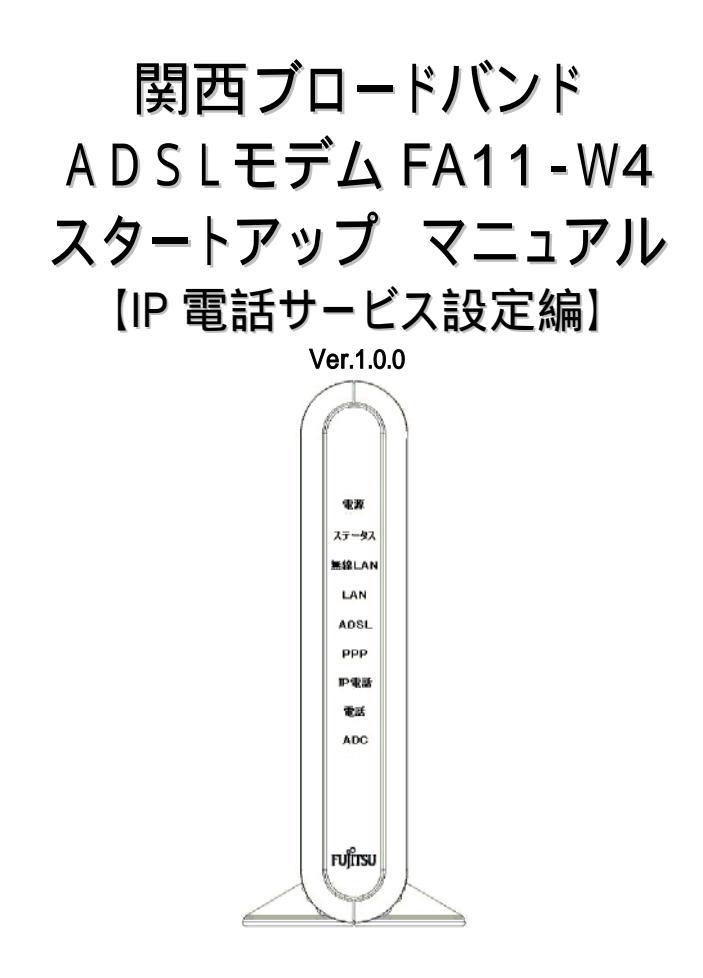

- 本書には、製品を安全にご使用いただくための注意事項が 記載されています。ご使用になる前に必ずお読みになり、 大切に保管して下さい。
- お読みになった後は、後々お役に立つこともありますので、 大切に保管してください。

## 関西ブロードバンド株式会社

# 0.はじめに - 厳守事項 -

### 0.1 ID とパスワードの取扱いについて

ADSL モデムの IP 電話サービス設定時に使用する VoIP ユーザ名と VoIP ユー ザパスワードはお客様の大切な個人情報です。 入力は必ずお客様自身で行っ てください。

また、他人に知られないよう保管してください。

### 0.2 マニュアルの内容について

機能追加などにより本紙の内容は予告なく変更されることがあります。機能追加 や変更などに関するサポート情報につきましては、随時、関西ブロードバンド ADSLサポートページ (http://www.kansai-bb.com/adsl/) を通じて公開させて いただきます。

### 0.3 接続設定について

本書は IP 電話(VoIP: Voice over Internet Protocol)サービスをご利用される際の設定をご案内しております。事前に ADSL モデムに同梱しております「ADSL スタートアップマニュアル FA11-W4【接続・設定編】」を参考に、インターネット接続サービスがご利用いただけることをご確認ください。

# 1 . ADSL モデムの設定

### 1.1 IP 電話スイッチの確認

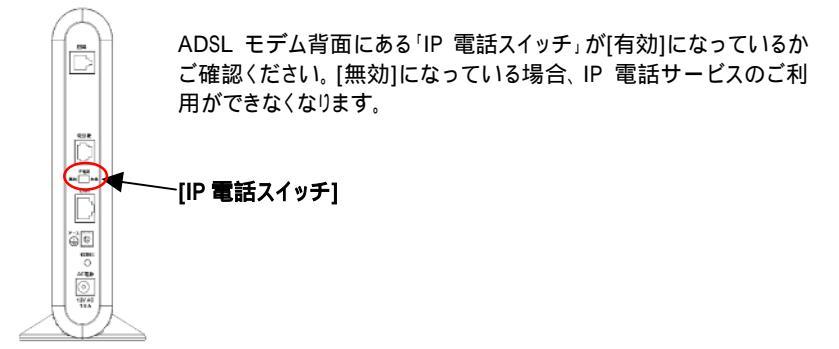

### 1.2 モデム設定画面へのログイン

Web プラウザを起動し、アドレス欄に「http://192.168.0.1」を入力し、Enter キーを押し てください。以下のようなログイン画面が表示されます。

| BELANCESE ROUTINE UNIT ALL ALL ALL ALL ALL ALL ALL ALL ALL AL | <ul> <li>左記画面が表示されましたら、「この通<br/>面をクリックすると、Web 管理画面にログ<br/>インします。」をクリックしてください。<br/>クリックすると、以下のログイン画面が表<br/>示されます。</li> </ul> |
|---------------------------------------------------------------|----------------------------------------------------------------------------------------------------|
| (このが交流 ウルクすると WaiWHAR にたうらいます。)                               |                                                                                                    |

### ログイン画面

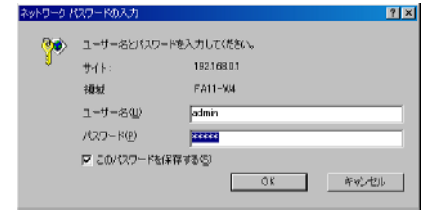

ユーザー名に「admin」と入力して下さい。

パスワードにも「admin」と入力して OK をクリックしてください。

正常にログインできますと、ADSL モデ ムの Web 管理画面が表示されます。

Windows XP をご利用の場合、ユーザー名の枠の先頭に 疑 アイコンが表示されますが、問題ございません。 このアイコンに続きまして、「admin」と入力お願いします。

## 1.3 モデム設定

「状態」の「PPP 接続状態」が「接続中」であることをご確認ください。

上記と異なる場合は、ADSL モデムスタートアップマニュアル FA11-W4 [接続・設定編]27 ページを参考に、イン ターネット接続設定を再度ご確認ください。

「IP 電話設定」で「IP 電話を利用する(手動設定)」を選択してください。

以下の情報をご入力ください。

(設定内容はプロバイダから送付された案内書等を確認してください。)

| 項目         | 意味              | 入力内容                              |
|------------|-----------------|-----------------------------------|
| ナンバー・ディスプレ | NTT 一般電話回線で「ナ   | 「ナンバーディスプレイ」サービスをご                |
| イ利用        | ンバーディスプレイ」サービ   | 契約されている場合は[あり]をご選択                |
|            | スのご契約有無を選択しま    | ください。                             |
|            | <del>م</del>    |                                   |
| キャッチホン利用   | NTT 一般電話回線で     | 「キャッチホン」サービスをご契約され                |
|            | 「キャッチホン」サービスの   | ている場合は[あり]をご選択ください。               |
|            | ご契約有無を選択します。    |                                   |
| VoIP サーバ名  | 「VoIP サーバ名」を入力し | プロバイダより指定された「VoIP サー              |
|            | ます。             | バ」をご入力ください。                       |
| サービスドメイン   | VoIP サービスの「サービス | プロバイダより指定された「VoIP サー              |
|            | ドメイン」を入力します。    | ビスドメイン」をご入力ください。                  |
| VoIP ユーザ名  | VoIP サービスの「ユーザ  | プロバイダより指定された「VoIP ユー              |
|            | 名」を入力します。       | ザID」をご入力ください。                     |
| VoIP ユーザパス | VoIP サービスの ユーザパ | プロバイダより指定された「VoIP パス              |
| ワード        | スワード」を入力します。    | ワード」をご入力ください。                     |
| VoIP 電話番号  | VoIP サービスの「電話番  | プロバイダより指定された「VoIP 電話              |
|            | 号」を入力します。       | 番号」をご入力ください。                      |
| 市外局番       | NTT 一般電話回線の市外   | お客様電話番号の市外局番をご入                   |
|            | 局番を入力します。       | 力ください。                            |
|            |                 | 電話をかける際に市外局番からダイアルしない             |
|            |                 | 場合、目動的に入力された市外局番を付加しタイ<br>アルをします。 |

## 簡単設定画面

| 🚈 FA11-W4 (R650 B10) - Microsoft Internet Ex | piorer                    |                                       |
|----------------------------------------------|---------------------------|---------------------------------------|
| ファイル(日) 編集(日) 表示(1) お気に入り(4)                 | ツール田 ヘルブ田                 | 100 B                                 |
| アドレス (D) 👩 http://192.168.0.1/main/pMain.ht  | ml                        | ▼ ⊘移動                                 |
| $\frown$                                     |                           |                                       |
|                                              |                           |                                       |
|                                              |                           | All Rights Reserved, Copyright © 2004 |
|                                              |                           | FUJITSU ACCESS LIMITED                |
| EA11-W4                                      | ービス順定を表示しています。            | ×                                     |
| 「「「「「」」「「「」」「「」」「」」                          | 接続用認証D                    | user                                  |
|                                              | 接続用認証バスワード                | KA KA KA KA KA                        |
| 1/1/10/10/10/571                             | DNSサーバ                    | ◎ 自動取得 ○ 固定設定(プロバイダから指定がある場合のみ)       |
|                                              |                           | ブライマリ DNSサーバ 0 0 0 0                  |
|                                              |                           | セカンダリ DNSサーバ 0 0 0 0                  |
|                                              |                           | PPP接统 PPP切断                           |
|                                              | 雷託設定                      |                                       |
|                                              |                           | 10番糕米利用于A/希林的生)。                      |
|                                              | い 地路 あル<br>ナンバー・ディフラレイ 利用 |                                       |
|                                              | チャッチホン利用                  | 084 9tt                               |
|                                              | VolP the JS &             |                                       |
|                                              | サービスドメイン                  |                                       |
|                                              | VolP 7-#A                 |                                       |
|                                              | VolP ユーザバスワード             |                                       |
|                                              | VolP 電画委員                 |                                       |
|                                              | 市外局兼                      |                                       |
|                                              | 北部                        |                                       |
|                                              |                           |                                       |
|                                              | PPP接続状態                   |                                       |
|                                              |                           | 14:00/(9.77                           |
|                                              |                           | 12.42.1#1 <del>1</del>                |
| (差) ページが表示されました                              |                           | 📕 🖉 10g-tot                           |

### 1.4 設定の保存

画面右下にある「設定保存」をクリックします。

以下の保存操作画面が表示されます。

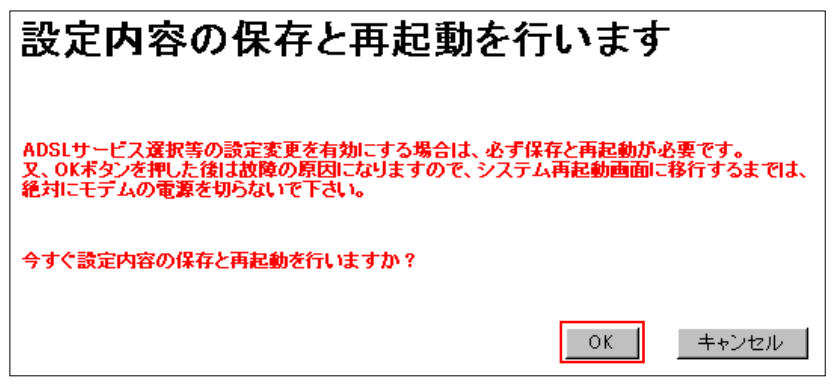

「OK」をクリックします。

以下のメッセージが表示されます。しばらくお待ちください。

再起動後のログイン画面が表示されるまでしばらくお待ちください。... 約2分経過してもログイン画面が表示されない場合は、ブラウザを 再起動させて、ログインしてください。

ログイン画面が表示されましたら、ADSL モデムに設定されました情報はフラッシュメ モリに保存完了となります。

再度、「1.2 モデム設定画面へのログイン」よりモデム設定画面へログインし、「状態」 で CA 登録状態が「登録済」と表示されますことをご確認ください。

| <u>状態</u>  |             |
|------------|-------------|
| ADSL状態(詳細) | ADSL リンクアップ |
| PPP接続状態    | PPP 接続完了    |
| CA登録状態     | 登録済         |

しばらくお待ちいただいても「登録済」と表示されない場合、入力された文字に誤りが考えられます。今一度、「1.2 モデム設定」より再設定を行っていただき、設定をご確認ください。

# 2. ランプのご確認

### 2.1 IP 電話サービスの利用確認

設定が完了しましたら、本装置のランプが以下のような表示になることを確認してください。

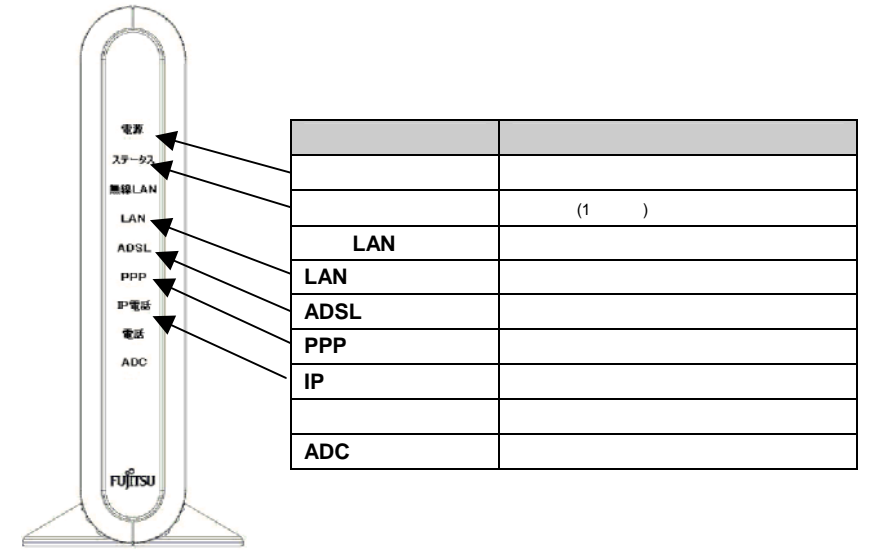

回線の状態等によって、インターネットへの接続に多少時間がかかる場合があります。

# 3.Q&A

IP 電話機能の詳しいご利用方法やご利用上の注意は、同梱の「IP 電話サービスご利用 ガイド」をご覧ください。

### Q1.IP 電話が使えなくなってしまいました。

### A.前面の「IP電話」ランプは緑点灯していますか?

「IP 電話」ランプが点灯している状態でなければ、IP 電話サービスをご利用することはで きません。

ADSL モデム背面の「IP 電話スイッチ」が[有効]になっていることをご確認ください。また、 ADSL 回線の接続がされていることを確認した上で、再度「1.ADSL モデムの設定」を参照して VoIP の基本設定を行ってみてください。

上記の操作を行いましても改善しない場合は、ご契約されているプロバイダまでお問い 合わせください。

### Q2.一般加入電話が使えなくなってしまいました。

### A.電話機の回線種別と、加入電話回線の回線種別は合っていますか?

接続された一般電話回線にあわせて自動で回線種別を選択していますが、一般加入 電話が使えなくなった場合、ご契約の回線と異なる設定になっていることが考えられま す。そのような場合は、P.5 簡単設定画面の左側「設定」-「IP 電話詳細設定」-「電話詳 細設定」で「プッシュ/パルス回線選択」をご契約回線に合わせて PBもしくは DP の回線 種別を選択してください。ただし、選択を誤ると電話の発信ができなくなりますのでご注 意ください。

### A. 記線のつなぎ間違えはありませんか?

再度【接続・設定編】の配線図を参照して配線の確認をしてください。

それでも使えない場合は、電話機から出ている電話線を直接モジュラージャックへ接続 してみてください。

使える場合: スプリッタまたはその周りの電話線が故障している可能性があります。 使えない場合:電話局内側の故障の可能性があります。

いずれの場合もご契約されているプロバイダまでお問い合わせください。

### Q3.一般加入電話をかけると ADSL の接続が切れてしまいます。

### A. 記線のつなぎ間違いはありませんか?

再度配線をご確認ください。

Q4.IP 電話通話が切断されました。

### A. IP 電話通話が切断されるのは時々ですか?

IP 電話サービスは、インターネットを利用しています。そのため、インターネットの接続状況により音声品質が満たされない場合には切断されることがあります。しばらくたってからお掛け直しください。

発行元 関西ブロードバンド株式会社

2004年4月1日発行

- ・ 本冊子の一部または全部を無断複写・転載することを禁じます。
- 本冊子の製品に対する記述は情報を提供する目的で書かれたもので、保証するものではありません。

Kansai Broadband Corp. [Fujitsu FA11-W4] VoIP Setup Manual Ver.1.0.0